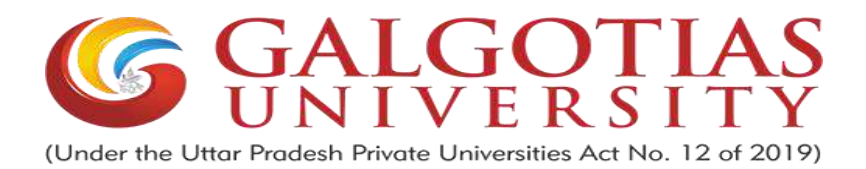

Dear PhD Aspirants!

With reference to your application for admission to PhD program, kindly appear for the written test scheduled on **18th January 2025**. The details are given below:

| Mode of examination                                  | Online through LMS in Proctored Mode                  |
|------------------------------------------------------|-------------------------------------------------------|
| Login URL                                            | https://gulms.galgotiasuniversity.org/                |
| User Name                                            | Application Number (Ex: PHD24XXXXX)                   |
| Password                                             | Gu@12345 (Case Sensitive)                             |
| Mock Test for Practice                               | Test 1 (Research Methodology): 10.00 AM to 12.00 Noon |
| (17th January, 2025)                                 | Test 2 (Relevant Discipline): 1.00 PM to 3.00 PM      |
| Login Time for Entrance<br>Test (18th January, 2025) | 09.30 AM / 12.30 PM                                   |
| Entrance Test                                        | Test 1 (Research Methodology): 10.00 AM to 11.00 AM   |
| (18th January, 2025)                                 | Test 2 (Relevant Discipline): 11.30 AM to 12.30 PM    |

## **General Guidelines for PhD Entrance Test**

List of eligible candidates appearing in written test and exempted from written test will be displayed on Galgotias University website on 16th January 2025.

## PART-1 Written Test

- The Mock Test for practice will be enabled on 17th January 2025 from 10.00 AM to 12.00 Noon and 1.00 PM to 3.00 PM so candidates may ensure that the system is well calibrated for online proctored examination on LMS. It is compulsory to attend the Mock Test.
- Written test will be objective types & conducted online in proctored mode in two slots on 18th January 2025 each of one hour.
  - a) **Test I** Research Methodology 10.00 am to 11.00 am
  - b) **Test II -** Relevant Discipline 11.30 am to 12.30 pm
- **3.** Candidates who have qualified NET/JRF/GATE, and with minimum of 10 years of experience (Teaching/industry/research) will be exempted from the written test and will appear directly in the interview on **28th January 2025**.
- 4. Candidate's identity will be verified online half an hour before the start of examination along with Photo Identity Proof (Pan Card/ Driving License / Aadhar Card / College ID/University ID)

- 5. The Written Test will comprise of 50 questions each for Test I & Test II.
- **6.** The Entrance Test will be a qualifying test for admission in PhD program. No Negative marking will be followed.
- **7.** For enabling **proctored setting** in your system, a SOP is shared as annexure1 and if proctored setting is not enabled candidate will not be allowed to appear in the test.
- 8. Login id is your application number and password will be Gu@12345. The Same id and password will be used for both the Tests on 17th January and 18th January 2025.
- **9.** If any candidate is found using any malpractices / unfair means, he/she will become ineligible for the admission in Ph.D. Programme.
- 10. All candidates have to login at 9.30 AM prior to the start of examination.
- 11. Written exam shall start at 10.00 AM. Late logins shall not be allowed at any condition.
- 12. In any case no extra time will be given for the exam.
- 13. Syllabus for test is given on website link (https://www.galgotiasuniversity.edu.in/ph-d-syllabus)
- 14. For any technical support candidates may contact -
- Mr. Viresh Kumar at viresh.kumar@galgotiasuniversity.edu.in or +91 9999034123
- Mr. Sanjeev Kumar Mishra at sanjeev.mishra@galgotiasuniversity.edu.in or +91 9650683985

#### **PART 2 Interview**

- 1. Interview will start at 09.30 AM on 28th January 2025 at Galgotias University, Greater Noida.
- **2.** University will not take any responsibility in any case for any internet or software failure. No request for re conduction of test/interview will be entertained for any problem.
- **3.** Candidates who are exempted from written exams have to produce their supporting documents in original and photocopy as prescribed in PhD. rules and regulations on Galgotias University Website.

**4.** University reserves all the rights to set the cut off criteria in online written examination to appear for the interview.

5. All Candidates have to prepare a brief presentation on research proposal for interview.

### PART 3 Declaration of Results and Fee Submission and Admission

6. The final list of the selected candidates who appeared in the entrance test will be published on the university website on  $3^{rd}$  February 2025. The merit list will be prepared as per the prescribed norms and eligibility criteria for respective programmes.

7. Admission offer letter will be issued by admission department on your admission login or through your registered E-mail Id.

**8.** Candidates appeared for the final semester of Post Graduate programmes (Master Degree) in 2023-24 are permitted to appear for the PET in anticipation of final year exam result. Such candidates are permitted to submit the qualifying exam result at the time of admission, failing to which will be resulted in disqualification of the candidate.

**9.** Candidates who are employed with Galgotias University or any other organization are required to submit No Objection Certificate (NOC) from their respective organization at the time of admission.

**10.** Qualifying in the Entrance Test shall not be considered as confirmation of admission in Ph.D. program.

**11.** The process for admission will be undertaken as per the University Grants Commission (Minimum Standards and Procedure for Award of M. Phil./ Ph. D. Degrees) and amendments there under.

**Research Office** 

Galgotias University, Greater Noida

(9899954887)

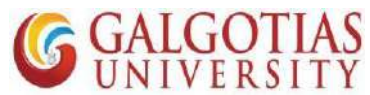

# Step by Step Guide for students to attempt Entrance Exam

Step1. Student has to click on the course Research Methodology and the subject specific.

| C GALGOTIAS 1147                                                                                                    |                                                                                                    |                                                                                                    | A Antonio Classic CCCC                                                                                                    |
|----------------------------------------------------------------------------------------------------|----------------------------------------------------------------------------------------------------|----------------------------------------------------------------------------------------------------|----------------------------------------------------------------------------------------------------|
| GARINERIIN LMS                                                                                                    | *                                                                                                    |                                                                                                    | Anurag singn SCSE                                                                                                    |
| 20PhDRM                                                                                                    | Research Methodol                                                                                                    | loav                                                                                                    | ö.                                                                                                    |
| Participants                                                                                                    | Dashboard / Courses / PhD Entrance exam                                                                                                    | n Fall 2020-21 / 20PhDRM                                                                                                    |                                                                                                    |
| Badges                                                                                                    |                                                                                                    |                                                                                                    |                                                                                                    |
| Competencies                                                                                                    |                                                                                                    |                                                                                                    |                                                                                                    |
| Grades                                                                                                    | Announcements                                                                                                    |                                                                                                    |                                                                                                    |
| Dashboard                                                                                                    | Tonic 1                                                                                                    |                                                                                                    |                                                                                                    |
| Site home                                                                                                    | Research Mathedalace                                                                                                    |                                                                                                    | 2                                                                                                    |
| Calendar                                                                                                    | <u>Nesearch methodology</u>                                                                                                    |                                                                                                    |                                                                                                    |
| Private files                                                                                                    | Topic 2                                                                                                    |                                                                                                    |                                                                                                    |
| My courses                                                                                                    |                                                                                                    |                                                                                                    |                                                                                                    |
| SHCB                                                                                                    | Topic 3                                                                                                    |                                                                                                    |                                                                                                    |
| G. 01/20502                                                                                                    |                                                                                                    |                                                                                                    |                                                                                                    |
| Step2. Cli<br>Step2. Step2. Step2. Step3                                                                                                    | cw.php?id=373215 c 4<br>O H R C C<br>Ck on Attempt for answeri<br>C40° × Grevance × M 20PhDRM × @ Aco                                                                                                    | omple: x M Indox (40: x ) 🚱 A complet: x 🗖 (16                                                                                                    | 31°C ∧ ■ 41) & @ ENG 04-07-2021 60) 4° × ± Download × + ● - C                                                                                                    |
| Step2.       Cli         Ø (5) Whots* × M Inbox         ← → C       € Inssagl                                                                                                    | ew php?id=373215 C 4<br>O H R C C<br>Ck on Attempt for answeri<br>(40% x Grievance x 10 20PhDRM x 2 A co<br>tiasuniversity.edu.in/mod/quiz/view.php?id=373215                                                                                                    | ing the Question                                                                                                    | 31°C ∧ E 40) & Ê ENG 04-07-2021 31°C ∧ E 40) & Ê Ê ENG 04-07-2021 50) 1 41 x ± Download x + ● - □ • ☆ ★ Ξ                                                                                                    |
| Step2.     Cli       Ø (3) Whots→ ×     № Inbox       € ⇒ C     € Ims.galg       Ξ     G SARSTINN I                                                                                                    | ew php?id=373215 c 4<br>O H P C C C C C C C C C C C C C C C C C C                                                                                                    | ing the Question                                                                                                    | 31°C ∧                                                                                                    |
| Step2.     Cli       Image: Step2.     Cli       Image: Step2.     Step2.       Image: Step2.     Step2.       Image: Step2.     Step2.       Image: Step2.     Step2.       Image: Step2.     Step2.       Image: Step2.     Step2.       Image: Step                                                                                                    | everyphp?id=373215       C         everyphp?id=373215       C         everyphp?id=373215       C         ck on Attempt for answeri       C         (4.0° × )       C         rissuniversity.edu.in/mod/quiz/view.php?id=373215         MS                                                                                                    | ing the Question                                                                                                    | 31*C ∧ ■ 4)) & 9 ENG 04-07-2021                                                                                                    |
| Step2.     Cli       Image: Step2.     Cli       Image: Step2.     Image: Step2.       Image: Step2.     Image: Step2.       Image: Step2.     Image: Step2.       Image: Step2.     Image: Step2.       Image: Step2.     Image: Step2.       Image: Step2.     Image: Step2.       Image: Step2.     Image: Step2.       Image: Step2.     Image: Step2.       Image: Step2.     Image: Step2.       Image: Step2.     Image: Step2.       Image: Step2.     Image: Step2.       Image: Step2.     Image: Step2.       Image: Step2.                                                                                                    | exerption       and an and an and an and an and an and an and an and an and an and an and an and an and an and an and an and an and an and an and an and an and an and an and an and an and an an an an an an an an an an an an an                                                                                                    | Image: Index (40: X)       Image: X       Image: Image: X       Image: Image: X       Image: Image: X       Image: Image: Image: X       Image: Image: Image: X       Image: Image: Image: X       Image: Image: Image: X       Image: Image: Image: X       Image: Image: Image: X       Image: Image: Image: X       Image: Image: Image: X       Image: Image: Image: X       Image: Image: Image: X       Image: Image: Image                                                                                                    | 31'C ∧      C 40)                                                                                                    |
| socialization       socialization       P       Type here to search       Step2.       Cli       ● (5) Whots:       ★ → C       ● (5) Whots:       ★ → C       ● (5) Whots:       ★ → C       ● Imsgalg       ■ Socialization       ■ Research N       Dashboard / Courses                                                                                                    | ew php?id=373215 c 4<br>O H Phi Constraints of the second second se                                                                                                    | omple: X M Inbox (40: X O A complet: X O (16                                                                                                    | 31°C ∧      C ←      (10)      (2)      (2)      (2)      (2)      (2)      (2)      (2)      (2)      (2)      (2)      (2)      (2)      (2)      (2)      (2)      (2)      (2)      (2)      (2)      (2)      (2)      (2)      (2)      (2)      (2)      (2)      (2)      (2)      (2)      (2)      (2)      (2)      (2)      (2)      (2)      (2)      (2)      (2)      (2)      (2)      (2)      (2)      (2)      (2)      (2)      (2)      (2)      (2)      (2)      (2)      (2)      (2)      (2)      (2)      (2)      (2)      (2)      (2)      (2)      (2)      (2)      (2)      (2)      (2)      (2)      (2)      (2)      (2)      (2)      (2)      (2)      (2)      (2)      (2)      (2)      (2)      (2)      (2)      (2)      (2)      (2)      (2)      (2)      (2)      (2)      (2)      (2)      (2)      (2)      (2)      (2)      (2)      (2)      (2)      (2)      (2)      (2)      (2)      (2)      (2)      (2)      (2)      (2)      (2)      (2)      (2)      (2)      (2)      (2)      (2)      (2)      (2)      (2)      (2)      (2)      (2)      (2)      (2)      (2)      (2)      (2)      (2)      (2)      (2)      (2)      (2)      (2)      (2)      (2)      (2)      (2)      (2)      (2)      (2)      (2)      (2)      (2)      (2)      (2)      (2)      (2)      (2)      (2)      (2)      (2)      (2)      (2)      (2)      (2)      (2)      (2)      (2)      (2)      (2)      (2)      (2)      (2)      (2)      (2)      (2)      (2)      (2)      (2)      (2)      (2)      (2)      (2)      (2)      (2)      (2)      (2)      (2)      (2)      (2)      (2)      (2)      (2)      (2)      (2)      (2)      (2)      (2)      (2)      (2)      (2)      (2)      (2)      (2)      (2)      (2)      (2)      (2)      (2)      (2)      (2)      (2)      (2)      (2)      (2)      (2)      (2)      (2)      (2)      (2)      (2)      (2)      (2)      (2)      (2)      (2)      (2)      (2)      (2)      (2)      (2)      (2)      (2)      (2)      (2)      (2)      (2)      (2)      (2)      (2 |
| Step2.     Cli       Step2.     Cli       Image: Step Cli     Step2.       Image: Step Cli     Step2.       Image: Step2.     Step2.       Image: Step2.     Step2.       Image: Step2.     Step2.       Image: Step2.     Step2.       Image: Step2.     Step2.       Image: Step2.     Step2.       Image: Step2.     Step2.       Image: Step2.     Step2.       Image: Step2.     Step2.       Image: Step2.     Step2.       Image: Step2.     Step2.       Image: Step2.     Step2.       Image: Step2.     S                                                                                                    | ever php?id=373215 C 4<br>O III PAR CONSTRUCTION<br>(400 × Grievance × 10 20PhDRM × 2 A construction<br>(400 × Grievance × 10 20PhDRM × 2 A construction<br>(400 × Grievance × 10 20PhDRM × 2 A construction<br>(400 × Grievance × 10 20PhDRM × 2 A construction<br>(400 × Grievance × 10 20PhDRM × 2 A construction<br>(400 × Grievance × 10 20PhDRM × 2 A construction<br>(400 × Grievance × 10 20PhDRM × 2 A construction<br>(400 × Grievance × 10 20PhDRM × 2 A construction<br>(400 × Grievance × 10 20PhDRM × 2 A construction<br>(400 × Grievance × 10 20PhDRM × 2 A construction<br>(400 × Grievance × 10 20PhDRM × 2 A construction<br>(400 × Grievance × 10 20PhDRM × 2 A construction<br>(400 × Grievance × 10 20PhDRM × 2 A construction<br>(400 × Grievance × 10 20PhDRM × 2 A construction<br>(400 × 10 Grievance × 10 20PhDRM × 2 A construction<br>(400 × 10 Grievance × 10 20PhDRM × 2 A construction<br>(400 × 10 Grievance × 10 20PhDRM × 2 A construction<br>(400 × 10 Grievance × 10 20PhDRM × 2 A construction<br>(400 × 10 Grievance × 10 20PhDRM × 2 A construction<br>(400 × 10 Grievance × 10 20PhDRM × 2 A construction<br>(400 × 10 Grievance × 10 20PhDRM × 2 A construction<br>(400 × 10 Grievance × 10 20PhDRM × 2 A construction<br>(400 × 10 Grievance × 10 20PhDRM × 2 A construction<br>(400 × 10 Grievance × 10 20PhDRM × 2 A construction<br>(400 × 10 Grievance × 10 20PhDRM × 2 A construction<br>(400 × 10 Grievance × 10 20PhDRM × 2 A construction<br>(400 × 10 Grievance × 10 20PhDRM × 2 A construction<br>(400 × 10 Grievance × 10 Grievance × 10                                                                                   | omple: X M Inbox (40: X ) O A complet X I (16<br>omple: X M Inbox (40: X ) A complet X I (16<br>opic 1 / Research Methodology                                                                                                    | 31°C ∧ ■ 40) & © ENG 04-07-2021       00)     41 x     ± Download     x     +     -     C       00)     41 x     ± Download     x     +     -     C       0     ± x     ±     =     ±     =       0     ±     Anurag Singh SCSE Student                                                                                                    |
| Step2.     Cli       Image: Step2.     Cli       Image: Step2.     Image: Step2.       Image: Step2.     Image: Step2.       Image: Step2.     Image: Step2.       Image: Step2.     Image: Step2.       Image: Step2.     Image: Step2.       Image: Step2.     Image: Step2.       Image: Step2.     Image: Step2.       Image: Step2.     Image: Step2.       Image: Step2.     Image: Step2.       Image: Step2.     Image: Step2.       Image: Step2.     Image: Step2.       Image: Step2.     Image: Step2.       Image: Step2.                                                                                                    | ever php?id=373215 c   ever php?id=373215 c   ever php?id=373215 c   ck on Attempt for answeri   (40% × )   if Grievance ×    20PhDRM ×    A contrast of the second second se                                                                                                    | Image: Image:                     | 31'C ∧      C 40)      A      C 40      C 40      C 40      C 40      C 40      C 40      C 40      C 40      C 40      C 40      C 40      C 40      C 40      C 40      C 40      C 40      C 40      C 40      C 40      C 40     C 40     C 40     C  |
| Step2.     Cli       Step2.     Cli       Image: Step Cli     Image: Step Cli       Image: Step Cli     Image: Step Cli       Image: Step Cli     <                                                                                                    | ever php?id=373215 C 4<br>O III PROVIDENTIAL CONTRACTION<br>(40° × Contempt for answeri<br>(40° × Contempt for answeri<br>(40° × Contempt fo | Image: Second Second Secon                      | Image: Since and the second second secon                           |
| Step2.     Cli       Image: Step2.     Cli       Image: Step2.     Image: Step2.       Image: Step2.     Image: Step2.       Image: Step2.     Image: Step2.       Image: Step2.     Image: Step2.       Image: Step2.     Image: Step2.       Image: Step2.     Image: Step2.       Image: Step2.     Image: Step2.       Image: Step2.     Image: Step2.       Image: Step2.     Image: Step2.       Image: Step2.     Image: Step2.       Image: Step2.     Image: Step2.       Image: Step2.     Image: Ste                                                                                                    | ex php?id=373215 c_4                                                                                                    | Image: Image:                     | ⇒ 31°C       ∧ (E) (4)) (£ (Ê) ENG (0-07-2021)         N0)       41 ×         ±       Download         ×       +         •       ☆         •       ☆         •       ☆         •       ☆         •       ☆         •       ☆         •       ☆         •       ☆         •       ☆         •       ☆         •       ☆         •       ☆         •       ☆         •       ☆         •       ☆         •       ☆         •       ☆         •       ☆         •       ☆         •       ☆         •       ☆         •       ☆         •       ☆         •       ☆         •       ☆         •       ☆         •       ↔         •       ☆         •       ☆         •       ☆         •       ☆         •       ☆         •       ☆         •                                                                                                    |
| Step2.     Cli       Step2.     Cli       Image: Step Cli     Image: Step Cli       Image: Step Cli     Image: Step Cli       Image: Step Cli     <                                                                                                    | ever php?id=373215 C 4<br>C H R R C C C C C C C C C C C C C C C C                                                                                                    | Image: Solution (40° × )       Image: Solution (40° × )       Image: Solutio                                                                                                    | Image: Since and Since and Since a                           |
| Step2.     Cli       Image: Step2.     Cli       Image: Step2.     Image: Step2.       Image: Step2.     Image: Step2.       Image: Step2.     Image: Step2.       Image: Step2.     Image: Step2.       Image: Step2.     Image: Step2.       Image: Step2.     Image: Step2.       Image: Step2.     Image: Step2.       Image: Step2.     Image: Step2.       Image: Step2.     Image: Step2.       Image: Step2.     Image: Step2.       Image: Step2.     Image: Step2.       Image: Step2.     Image: Step2.       Image: Step2.                                                                                                    | eve php?id=373215 C 4<br>O III R C C C C C C C C C C C C C C C C C                                                                                                    | Image: Image:                     | 31'C       Image: Comparison of the series of the series of                                    |
| Step2.     Cli       Image: Step2.     Cli       Image: Step2.     Image: Step2.       Image: Step2.     Image: Step2.       Image: Step2.     Image: Step2.       Image: Step2.     Image: Step2.       Image: Step2.     Image: Step2.       Image: Step2.     Image: Step2.       Image: Step2.     Image: Step2.       Image: Step2.     Image: Step2.       Image: Step2.     Image: Step2.       Image: Step2.     Image: Step2.       Image: Step2.     Image: Step2.       Image: Step2.     Image: Ste                                                                                                    | eve php?id=373215 C 4<br>O III R C C C C C C C C C C C C C C C C C                                                                                                    | Image: Image: Image | 31'C       Image: The state of the state of the state of                                   |
| Step2.     Cli       Step2.     Cli       Image: Step 2.     Cli       Image: Step 2.     Image: Step 2.       Image: Step 2.     Image: Step 2.       Image: Step 2.     Image: Step 2.       Image: Step 2.     Image: Step 2.       Image: Step 2.     Image: Step 2.       Image: Step 2.     Image: Step 2.       Image: Step 2.     Image: Step 2.       Image: Step 2.     Image: Step 2.       Image: Step 2.     Image: Step 2.       Image: Step 2.     Image: Step 2.       Image: Step 2.     Image: Step 2.       Image: Step 2.     Image: Step 2.       Image: Step 2.     Image: Step 2. </td <td>ever php?id=373215 C 4<br/>C HI R C C C C C C C C C C C C C C C C C C</td> <td>Image: Solution (400 × )       Image: Solution (400 × )       Image: Solutio</td> <td>31*C       Image: Download       Image: Download       Image: Down</td> | ever php?id=373215 C 4<br>C HI R C C C C C C C C C C C C C C C C C C                                                                                                    | Image: Solution (400 × )       Image: Solution (400 × )       Image: Solutio                                                                                                    | 31*C       Image: Download       Image: Download       Image: Down                                                                                                    |

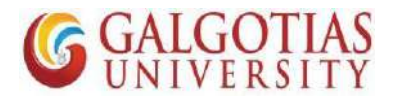

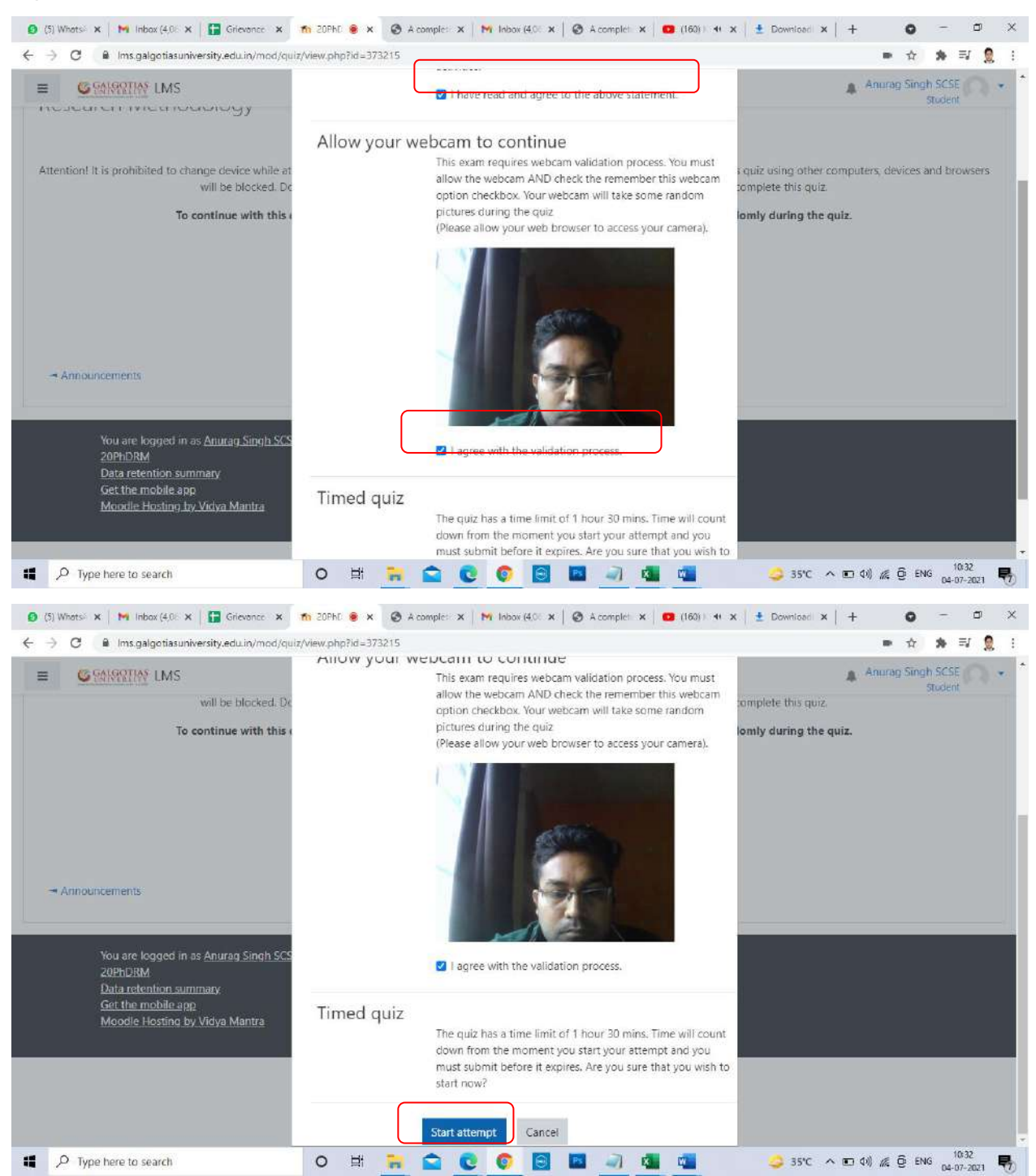

#### Step3. Read the instruction and allow the camera.

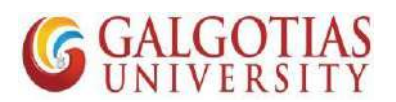

# Step4. Attempt the MCQ

| G MARTIN LMS                                                                                                    |                                                                                                    | Anurag Singh SCSE                                                                                                    |
|----------------------------------------------------------------------------------------------------|----------------------------------------------------------------------------------------------------|----------------------------------------------------------------------------------------------------|
| esearch Method                                                                                                    | Ology<br>exam Fall 2020-21 / 20PhDRM / Topic 1 / Research Methodology                                                                                                    | UNITAL IN                                                                                                    |
| estion 1<br>tryet<br>swiered<br>wied out of<br>0<br>Rog question<br>Announcements<br>24. Final stage in th<br>Select one:<br>O a. Problem for<br>O b. Data collecti<br>O c. Data Analysi<br>O d. Report Writi | he Research Process is<br>mulation<br>ion<br>is<br>ing<br>Jump to                                                                                                    | Quiz navigation<br>Quiz navigation<br>1 2 3 4 5 6 7 8 9<br>10 11 12 13 14 15 16 17 18<br>19 20 21 22 23 24 25 26 27<br>28 29 30 31 32 33 34 35 36<br>37 38 39 40 41 42 43 44 45<br>46 47 48 49 50<br>Finsh attempt<br>Time left 1:29:51          |
|                                                                                                    |                                                                                                    | 11/1                                                                                                    |
| Type here to search      Whots: x   M Inbox (4.0: x   E Grie      C      Ims.galgotiasuniversity.edu      Griefing LMS                                                                                        | O III 🙀 😭 💽 🜍 🗃 🦪 🧟<br>Nonce x n Resea ● x ⊘ A complet: x   M Inbox (40: x   ⊘ A complet: x  <br>Liny/mod/quiz/attempt.php?attempt=6626906&ccmid=373215                                                                                                    | Webcam<br>35℃ ∧ ⊡ 40) & ⓒ ENG 1032<br>04-07-2021<br>(160) 41 × ± Download × + • - □<br>• ☆ ★ =/ ♀<br>Anurag Singh SCS                                                                                                    |
| Type here to search  Whots: X M Inbox (40: X E Grie C  Mus galgetiasuniversity.edu  C Also M C C Data Analysi C d. Report Writi  Announcements                                                                | Image: Second Second | Webcam<br>35℃ ヘ © 41) & 9 ENG 04-07-0021<br>(160)) 4 × ± Download × + • • - □<br>• ☆ * =7 9<br>Anurag Singh SCSE<br>Student<br>28 29 30 31 32 33 34 35 36<br>37 38 39 40 41 42 43 44 45<br>46 47 45 49 50<br>Finish attempt<br>Time left 1.29:42 |

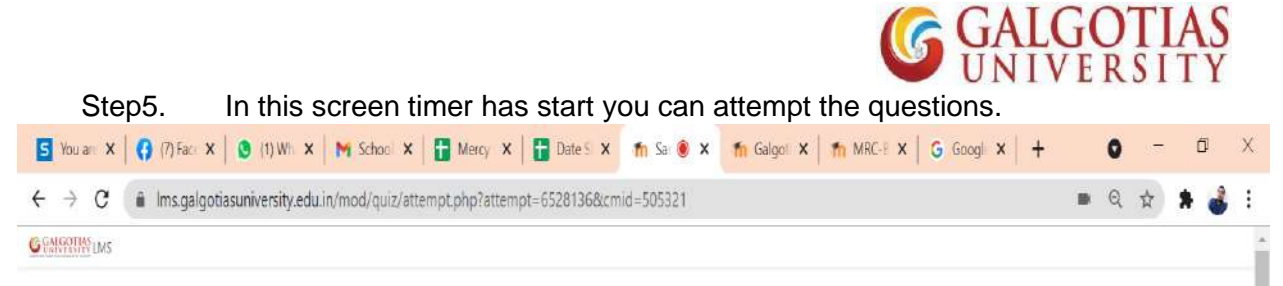

English Proficiency & Personality Development

| u can pr                   | eview this quiz, but if this were a real attempt, you would be blocked because:                                                                                                    | 1              | a c   | 20    | 10    |     | 108 | 177 | 8  | 9  |
|----------------------------|----------------------------------------------------------------------------------------------------|----------------|-------|-------|-------|-----|-----|-----|----|----|
| quiz is not cu             | mently available                                                                                                    |                |       |       |       | L   |     |     | Ľ  | L  |
|                            |                                                                                                    |                | 10 1  | 1 1   |       | 14  | 15  | 16  | 17 | 18 |
| 101 <b>1</b><br>17         | Choose the context form of verb for each blank in the following questions that best fits the meaning of the sentence.                                                                             |                | 19    | 0 2   | 12    | 23  | 24  | 25  | 26 | 27 |
| sted<br>ed.out.cf          | Inal Shelespeare was one of the most faiented writers an understatement to those who are really familiar with the held of Merature.                                                               |                | 28 2  | 9 3   |       | 32  | 33  | 34  | 35 | 36 |
| ag question                | Seet one.<br>O a Are                                                                                                    |                | 37    | 8 3   | 4     | 41  | 42  | 43  | 4  | 45 |
| Elir O b Is<br>Store       | Obis                                                                                                    | 1              | 45 4  | 17 48 | 3 49  | 50  | 51  | 52  | 53 | 54 |
|                            |                                                                                                    |                | 55 5  | 6 5   | 1 58  | 59  | 60  | 61  | 62 | 63 |
| enton 2                    | Chance the consert form of unity for each black in the following matching that here for the meaning of the centering                                                                              |                | 64    | 6     |       | 58  | 69  | 70  | 71 | 12 |
| l y≠<br>owered             | What the impetus behind tonights meeting with members of the committee?                                                                                                    |                | 73 7  | 4 75  | 5 76  | ][7 | 78  | 79  | 80 | 81 |
| arked out of<br>10         | Select one:                                                                                                    |                | 82 8  | 8 8   | 8     | 86  | 87  | 88  | 89 | 90 |
| Rag question               | O a.Is<br>O b.Are                                                                                                    | Firish attempt |       |       |       |     |     |     |    |    |
| etbat                      |                                                                                                    |                | Start | a new | preve | μ   |     |     |    |    |
|                            |                                                                                                    |                | Web   | can   | i     |     |     |     |    |    |
| eston 3<br>styet<br>swered | Choose the conrect form of yerb for each blank in the following questions that best fits the meaning of the sentence.<br>Almost all vegetarian diets contain fewer calories than diets that meat. | Act            | ivat  | e V   | Vin   | dov | NS  | Mir |    |    |
| erked out of               | Selectione                                                                                                    |                |       |       | -     |     |     |     |    |    |

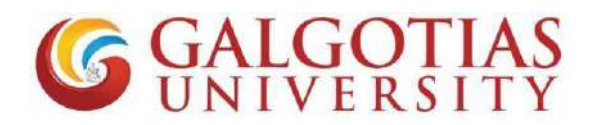

| 2                | Answer saved                                                                                                    |          |
|------------------|----------------------------------------------------------------------------------------------------|----------|
|                  |                                                                                                    |          |
|                  | Answer saved                                                                                                    |          |
| 4                | incomplete answer                                                                                                    |          |
| 5                | Answer saved                                                                                                    |          |
| 6                | Answer saved Confirmation X Return to attern Time left 1:12: Once you submit, you will no longer be able to change your answers for this attempt Submit all and fir Submit all and fir Cancel |          |
| Moodle Hosting I | ey Vidya Mantra                                                                                                    | Show all |

#### Step5. Click on Finish Attempt after attempting all the questions

#### **Questionnaire and the Answers**

Q1 How to open and check camera settings in browser, if camera is not working and unable to select camera in Laptop?

# Solution:

| - 100% +               | Ct |
|------------------------|----|
| - 100% +               |    |
|                        | Ct |
| Cut Cop                | Ct |
|                        |    |
| atiasuniversity.edu.in |    |
|                        |    |
|                        |    |
|                        |    |

Step1. Click on browser settings

Step2. Search for camera and click on site settings

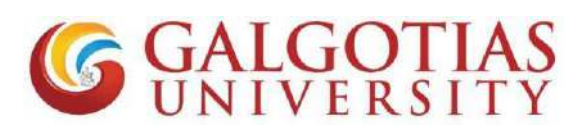

| n Gelgotias EMS 🗙 🛊 Settings                                                                                                    | × +                                                                                                    | 0 - 8 ×                 |
|----------------------------------------------------------------------------------------------------|----------------------------------------------------------------------------------------------------|-------------------------|
| Settings                                                                                                    | Gearch=camera                                                                                                    |                         |
| <ul> <li>You and Google</li> <li>Autoful</li> <li>Safety check</li> <li>Privacy and socurity</li> <li>Appearance</li> <li>Search engine</li> <li>Default browser</li> <li>On startup</li> <li>Advanced</li> <li>Extensions</li> <li>About Chrome</li> </ul> | Privacy and security         Image: Clear browsing data         Clear browsing data         Clear bristory, cookies, canche, and more.         Image: Clear bristory, cookies are blocked in incognito mode         Image: Cookies and other site data         Image: Cookies and other site data         Image: Cookies are blocked in incognito mode         Image: Security         Safe Browsing (protection from dangerous sites) and other security settings         Image: Site Settings         Controls what information sites can use and show (location, damara, pop-ups, and more)         2 results | ,<br>,<br>,<br>,        |
| Type here to search                                                                                                    | o 🛱 💽 🐂 🚖 📴 🌀 🖬 🖏                                                                                                    | ^ 🛢 🖭 ⊄0) 🦟 📴 ENG 11015 |

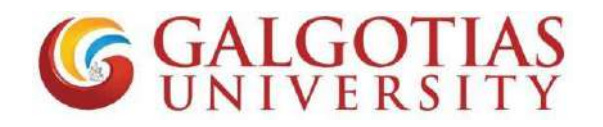

Step3. Click on camera

| ings/content?search=camera                                                                                      |                             | 🕸 🛸 👷 E                                                                                                    |
|----------------------------------------------------------------------------------------------------|-----------------------------|----------------------------------------------------------------------------------------------------|
| Q carriere                                                                                                    | 8                           |                                                                                                    |
| View permissions and data stored across sites<br>Permissions                                                    | •                           |                                                                                                    |
| Ask before accessing                                                                                            | ĸ                           |                                                                                                    |
| Ask before accessing                                                                                            | *                           |                                                                                                    |
| Microphone<br>Ask before accessing                                                                              | E.                          |                                                                                                    |
| Notifications<br>Ask before sending                                                                             | ,                           |                                                                                                    |
| <ul> <li>Background sync.</li> <li>Allow recently closed sites to finish sending and receiving data.</li> </ul> | ×                           |                                                                                                    |
| Additional permissions<br>Content                                                                               | ~                           |                                                                                                    |
|                                                                                                    | Ings/content/isearch=camera | Ings/content?Search=camera           Q         cornice           View permissions and data stored across sites         +           Permissions         +           Location         +           Ask before accessing         +           Microphone         +           Ask before accessing         +           Microphone         +           Ask before accessing         +           Microphone         +           Ask before accessing         +           Microphone         +           Ask before accessing         +           Microphone         +           Ask before accessing         +           Microphone         +           Additional pyne:         +           Additional permissions         +           Additional permissions         +           Content         -           Content         - |

# Step4. Select integrated webcam if using in build camera or if any external camera attached select that.

| tings                | Q, camera                                               |           | 8  |  |
|----------------------|---------------------------------------------------------|-----------|----|--|
| You and Google       | ← Camera                                                | Q. Search |    |  |
| Autofill             |                                                         |           |    |  |
| Safety check         | Integrated Webcam (0c45:671 -<br>MarwCam Virtual Webcam |           |    |  |
| Privacy and security | Integrated Webcans (0c45:671e) Usor-facing              |           |    |  |
| Appearance           | Not Ober                                                |           |    |  |
| Search engine        | Block                                                   |           |    |  |
| Default browser      | No sites added                                          |           |    |  |
| On startup           | Allow                                                   |           |    |  |
| anced *              | https://teams.microsoft.com/443                         |           |    |  |
| nsions 🛛             | 💼 https://ims.galgotiasuniversity.edu.in:443            |           |    |  |
| ut Chrome            | https://live.congrea.net.443                            | •         | °∎ |  |

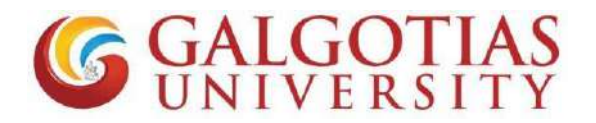

#### Step5. Click on LMS exam and refresh. Camera will start working

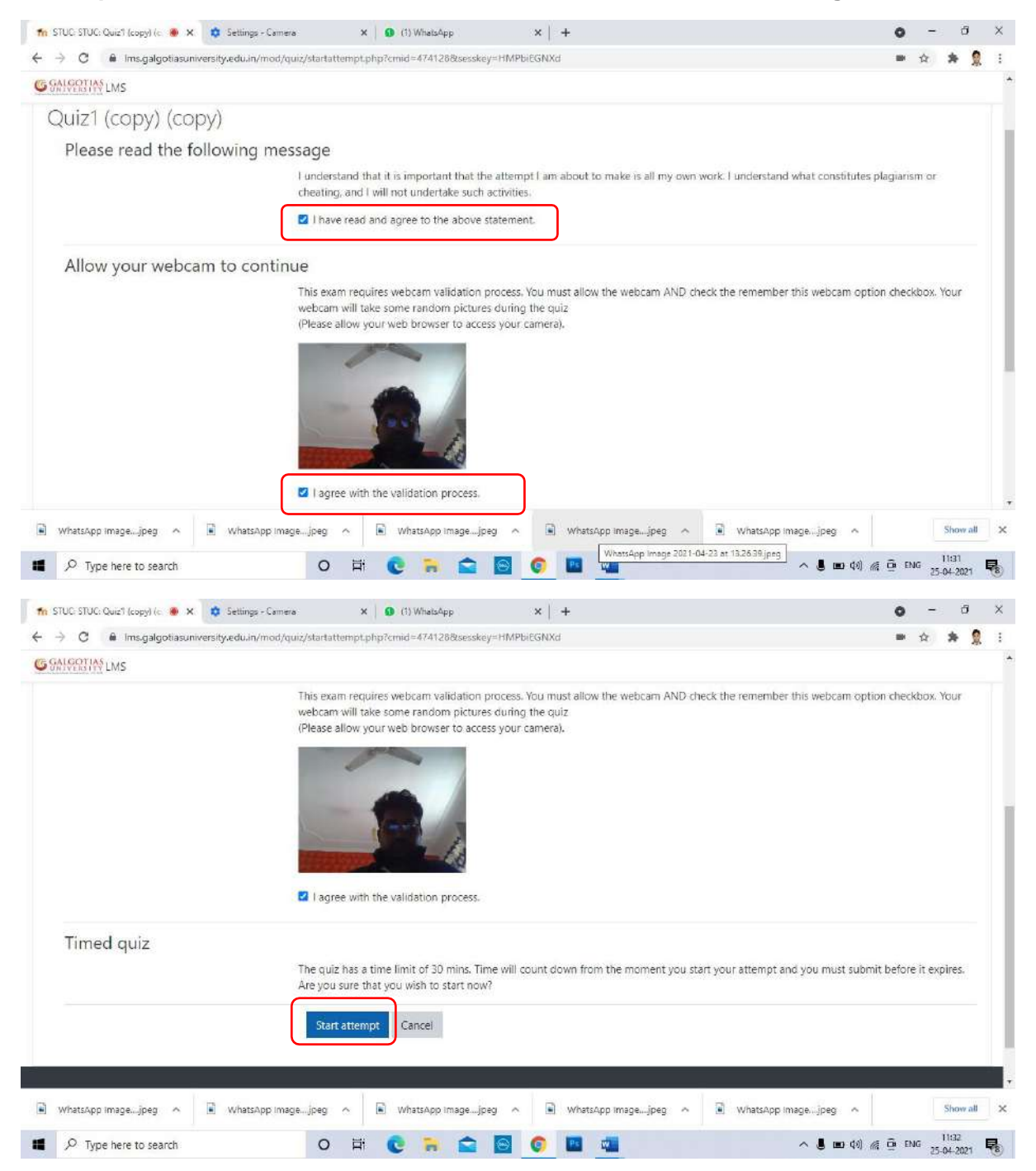

**GALGOTIAS** UNIVERSITY

Q3 How to open exam in mobile browser?

Solution: login to Ims.galgotiasuniversity.edu.in

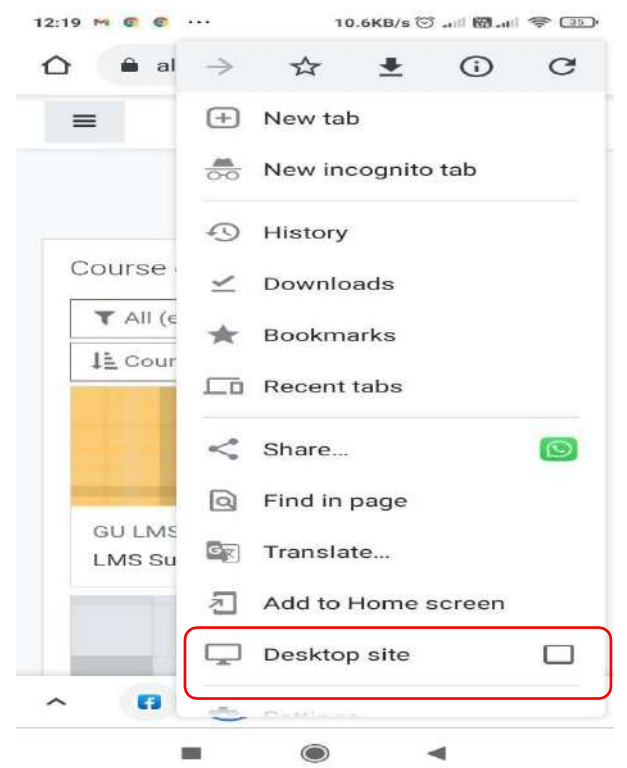

**Ans:** Use any mobile browser like chrome or other mobile browser and change it to desktop site.

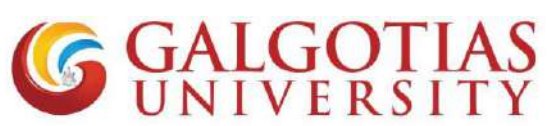

#### FAQ for Proctored exams

Q1 How to open and check camera settings in browser, if camera is not working and unable to select camera in Laptop?

#### Solution:

| Step1. C                                                       | lick on browser                                                                                       | setting                  | s           |            |         |          |            |                   |                       |                              |                         |                               |                     |          |       |                          |        |
|----------------------------------------------------------------|----------------------------------------------------------------------------------------------------|--------------------------|-------------|------------|---------|----------|------------|-------------------|-----------------------|------------------------------|-------------------------|-------------------------------|---------------------|----------|-------|--------------------------|--------|
| fn Galgotias LMS                                               | < +                                                                                                   |                          |             |            |         |          |            |                   |                       |                              |                         |                               | 0                   | -        | ć     | i.                       | ×      |
| ← → C 🔒 Ims.galgotiasu                                         | niversity.edu.in                                                                                      |                          |             |            |         |          |            |                   |                       |                              |                         |                               |                     | ☆        | *     | 2                        | :      |
| ≡ LMS                                                          |                                                                                                    |                          |             |            |         |          |            |                   |                       |                              | New<br>New<br>New 1     | tab<br>window<br>neognito win | dow                 |          | Ctrie | Ctrl+<br>Ctrl+<br>Shift+ | T<br>N |
| G GALGO                                                        | TIAS                                                                                                  |                          |             |            |         |          |            |                   |                       |                              | Histo<br>Down<br>Book   | ry<br>Noad s<br>marks         |                     |          |       | Ctrl+                    | ,      |
| (Under the Utor Pradich Private Universities Au                | 3 No. (2 of 2019)                                                                                     |                          |             |            |         |          |            |                   |                       |                              | Zoon<br>Print.<br>Cast. |                               | -                   | 100%     | •     | Ctrl+                    | ]<br>P |
| Site announcem                                                 | nents                                                                                                 |                          |             |            |         |          |            |                   |                       | Cou<br>🖝 s                   | Find.<br>More<br>Edit   | tools                         | ú                   | я        | Сору  | Ctrl+                    | F .    |
| Re: Upload of Profi<br>by Anurag Singh SC<br>Dear Students,    | le Photo on LMS<br>SE - Friday, 23 April 2021, 12:31                                                  | PM                       |             |            |         |          |            |                   |                       | r≢ c<br>1≅ S<br>1≢ G<br>1≢ S | Settin<br>Help<br>Exit  | gs<br>ged by galgo            | tiasunivers         | ty,edu i | n     |                          | -      |
| You are requested to<br>update the photogra<br>Step by Step Gu | o upload your photograph on Lh<br>aph before trial proctored exam<br>ide for Profile Photo Update.pdl | IS profile page          | e. Kindly f | find attac | ched gu | uide for | yaur refe  | erence. Ple       | ase                   | All cou                      | nter 2020<br>Irses      | )-21                          |                     |          |       |                          |        |
|                                                                |                                                                                                    |                          |             |            |         | Discuss  | s this top | Pe<br>ic (0 repli | rmalink<br>es so far) |                              |                         |                               |                     |          |       |                          |        |
| Trial Proctored Exa<br>by Anurag Singh SC                      | m on LMS for IV,VI,VIII,X seme<br>SE - Wednesday, 21 April 2021, 1                                    | ster students<br>8:00 PM |             |            |         |          |            |                   |                       |                              |                         |                               |                     |          |       |                          |        |
| ■ P Type here to search                                        | 0                                                                                                    | Ħ 💽                      | -           |            | $\odot$ | 0        |            | 2                 |                       |                              | ~                       | 🛢 🚥 🕸                         | <i>@</i> <u>0</u> ₽ | NG 25    | 11:15 |                          |        |

#### Step2. Search for camera and click on site settings

| n Galgotias 1MS 🗙 💠 Settings                                                                                                    | × +                                                                                                    |                  | • - • ×                           |
|----------------------------------------------------------------------------------------------------|----------------------------------------------------------------------------------------------------|------------------|-----------------------------------|
| ← → C  G Chrome   chrome://settings/? Settings                                                                                                    | Search≃camera                                                                                                    | ٢                | x * 1                             |
| <ul> <li>You and Google</li> <li>Autofull</li> <li>Safety check.</li> <li>Privacy and socurity</li> <li>Appearance</li> <li>Search engine</li> <li>Default browser</li> <li>On startup</li> <li>Advanced -</li> <li>Extensions</li> <li>About Chrome</li> </ul> | Privacy and security:         Clear browsing data         Clear browsing data         Clear browsing data         Cookles and other site data         Third-party cookles are blocked in incognito mode         Security         Safe Browsing (protection from dangerous sites) and other security settings         Star Settings         Controls what information sites can use and show (location, camera, pop-ups, and more)         2 results | 2<br>3<br>3<br>3 |                                   |
| P Type here to search                                                                                                    | o 🛱 💽 🐂 🚖 💽 💶 👊                                                                                                    | ~ 5 10           | ØN) @ ⊕ ENG 11015<br>25-04-2021 € |

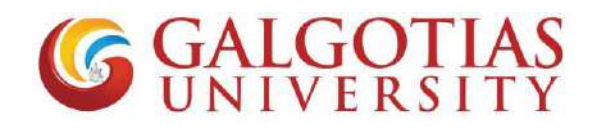

Step3. Click on camera

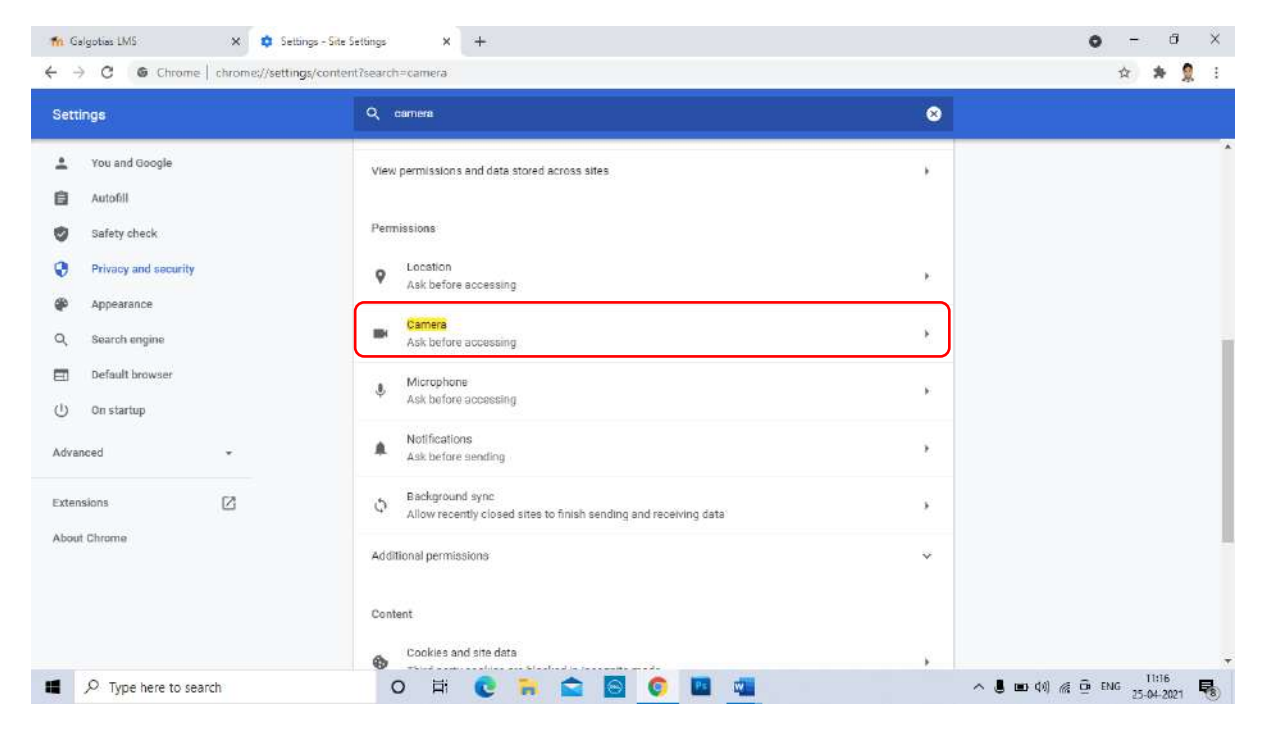

Step4. Select integrated webcam if using inbuild camera or if any external camera attached select that.

| 🐔 Galgotias LMS 🛛 🗙 🏟 Settin      | ngs - Camera X +                             |           | o - 0 ×                     |
|-----------------------------------|----------------------------------------------|-----------|-----------------------------|
| ← → C G Chrome   chrome://setting | s/content/camera7search=camera               |           | 🕸 🎓 🙎 🗄                     |
| Settings                          | Q, camera                                    | ٥         |                             |
| 🛓 You and Google                  | ← Camera                                     | Q. Search |                             |
| Autofill                          |                                              |           |                             |
| Safety check                      | Integrated Webcam (0c45:671 -                |           |                             |
| Privacy and security              | Integrated Webcam (0c45.671e) User-facing    |           |                             |
| Appearance                        | Transford                                    |           |                             |
| Q, Search engine                  | Block                                        |           |                             |
| Default browser                   | No sites added                               |           |                             |
| () On startup                     | Allow                                        |           |                             |
| Advanced -                        | https://teams.microsoft.com:443              |           |                             |
| Extensions                        | n https://lms.galgotiasuniversity.edu.in:443 |           |                             |
| About Chrome                      | https://live.congrea.net.443                 | · •       |                             |
|                                   |                                              |           |                             |
| ■ P Type here to search           | o 🛱 💽 🐂 🚘 🗟 🌍 🖬                              | viii      | 0 (4)) 🦽 📴 ENG 25-04-2021 🐻 |

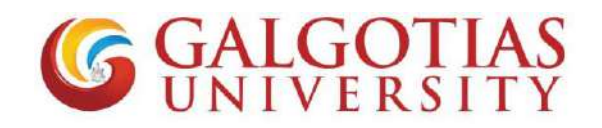

#### Step5. Click on LMS exam and refresh. Camera will start working

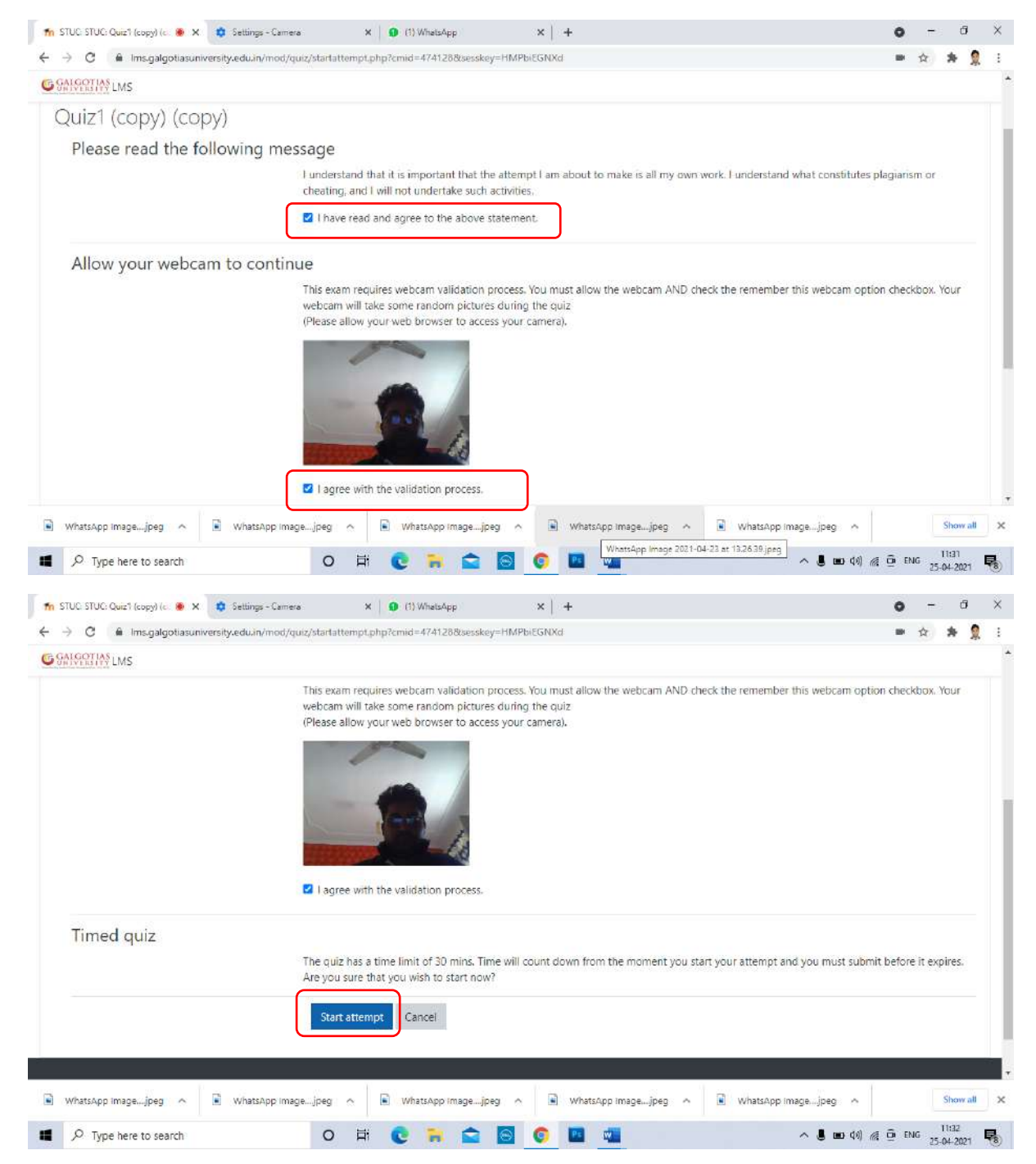

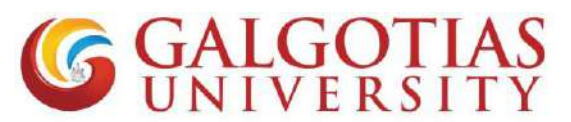

Q2 How to attach handwritten answer without using mobile phone transfer within laptop/desktop?

#### Solution:

#### Step6. Click on camera inbuilt within text editor.

|             | G GALGETIAS LMS                                                          | 3/segnal/moo/dris/accempt.pnpracempt=0110/35ocom | id=474128                        | 5,5,5,5,5,5,5,5,5,5,5,5,5,5,5,5,5,5,5,5, | <u>x</u> :    |
|-------------|--------------------------------------------------------------------------|--------------------------------------------------|----------------------------------|------------------------------------------|---------------|
|             | igure 2Click on the tab f                                                | <sup>F</sup> or more option                      |                                  |                                          |               |
|             | answered<br>Marked out of<br>500<br>P Fag question<br>C fai:<br>question |                                                  | A lacost imagons                 | Webcam                                   |               |
| Fiaure 4Add | aooale drive link if allow                                               | rigure<br>ved                                    | Sinsert images                   |                                          |               |
|             |                                                                          |                                                  |                                  |                                          |               |
|             |                                                                          |                                                  | Figu                             | ire 1If wants to delete all the          | e contents or |
|             |                                                                          |                                                  | sele                             | cted contents from editor                |               |
|             |                                                                          | Maximum fi                                       | le size: Unlimited, maximum numb |                                          |               |
|             | D                                                                        |                                                  | · · · · ·                        |                                          |               |
|             | Files                                                                    |                                                  |                                  |                                          |               |
|             |                                                                          |                                                  |                                  |                                          |               |

#### Step7. Click on start recording your answers and diagram.

| UNIVERSITY LIVES                                                                                    |                                                          |        |
|----------------------------------------------------------------------------------------------------|----------------------------------------------------------|--------|
| Cuestor 1<br>Not yet<br>answered<br>Marked out of<br>5/00<br>2° Flag question<br>© Edia<br>question | Write a Short Note on Covid-19?                          | Webcam |
|                                                                                                    | Start recording                                          |        |
|                                                                                                    | Maximum file size: Unlimited, maximum number of files. 1 |        |

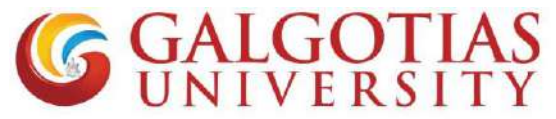

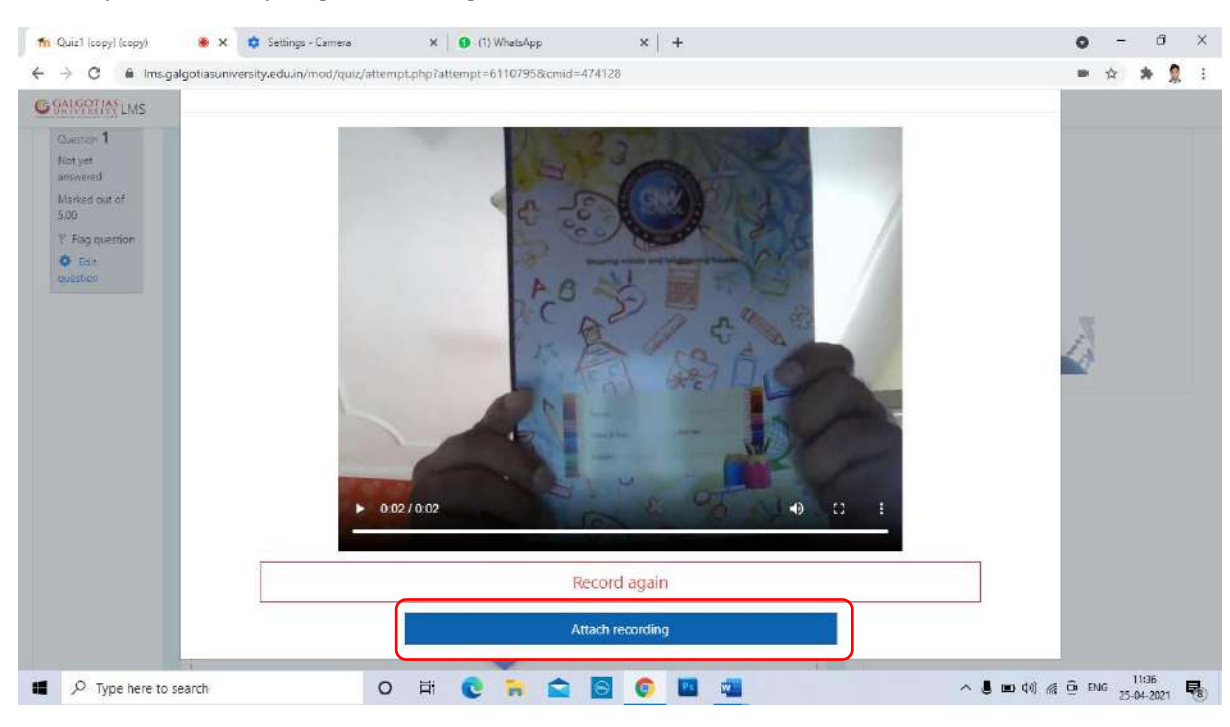

#### Step8. Every single Recording will be till 3-5 sec

Step9. You can add more small videos answer one after other.

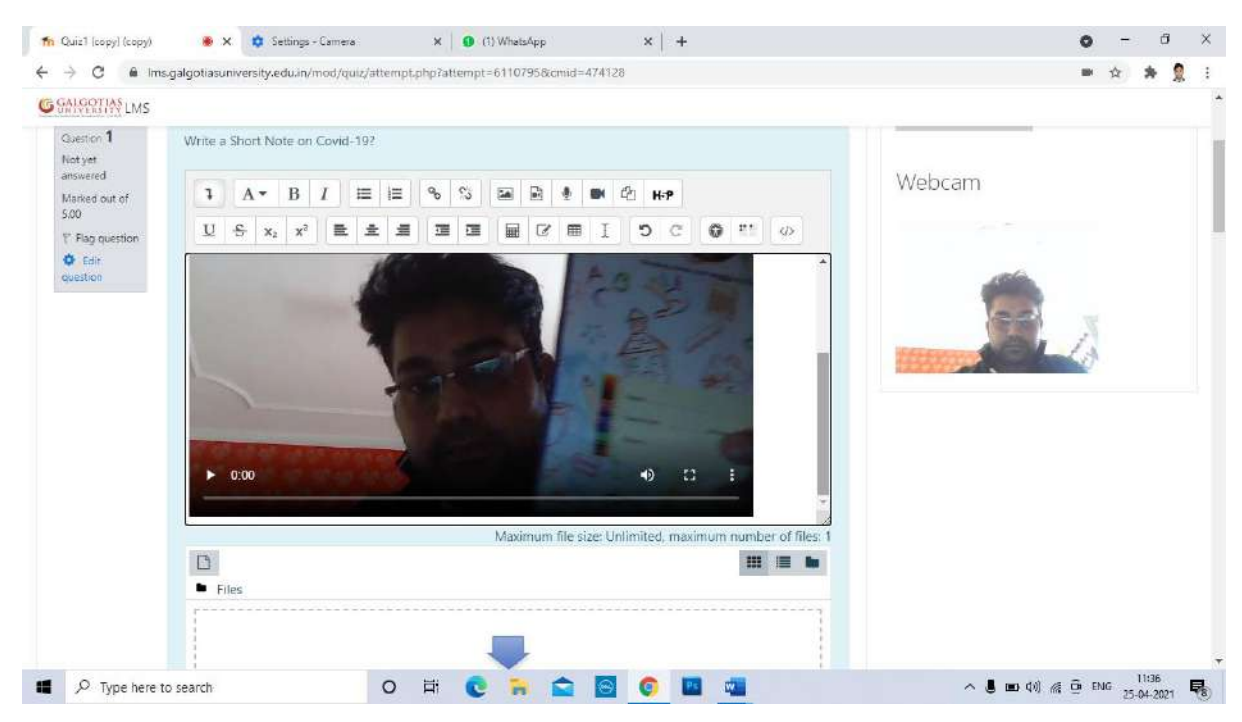

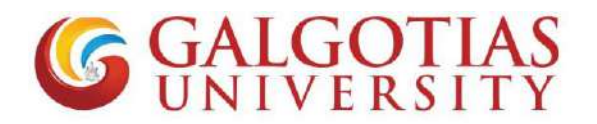

| Step10. | If you want to upload any answer in the form of image and pdf you can also use file |
|---------|-------------------------------------------------------------------------------------|
| upload  | area.                                                                               |

|              | M<br>Files | ximum file size: Unlimited, maximum number of files: 1 |       |
|--------------|------------|--------------------------------------------------------|-------|
| O Time here: |            | Finish attempt                                         | 12:06 |

Q3 How to open exam in mobile browser?

#### Solution:

1. Use any mobile browser like chrome or other mobile browser and change it to desktop site.

| 12:19 м 💿 🌚      |               | 10.6KB/s 😇 패비 🕅 패비 | \$ ID |
|------------------|---------------|--------------------|-------|
|                  | $\rightarrow$ | ☆ ± ①              | G     |
| =                | (+)           | New tab            |       |
|                  | <b>*</b>      | New incognito tab  |       |
|                  | 45            | History            |       |
| Course           | $\leq$        | Downloads          |       |
| ▼ All (∈         | *             | Bookmarks          |       |
| 1ª Cour          | 며             | Recent tabs        |       |
|                  | <             | Share              | 0     |
|                  | 9             | Find in page       |       |
| GU LMS<br>LMS Su | GR            | Translate          |       |
|                  | 2             | Add to Home screen |       |
|                  | Ţ             | Desktop site       |       |
| ~ 🖪              | <u>e</u> .    | ∽ - **1 = - ×      |       |
|                  |               |                    |       |

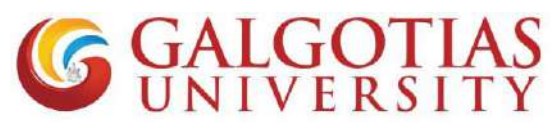

2. Now select the course in which exam is configured

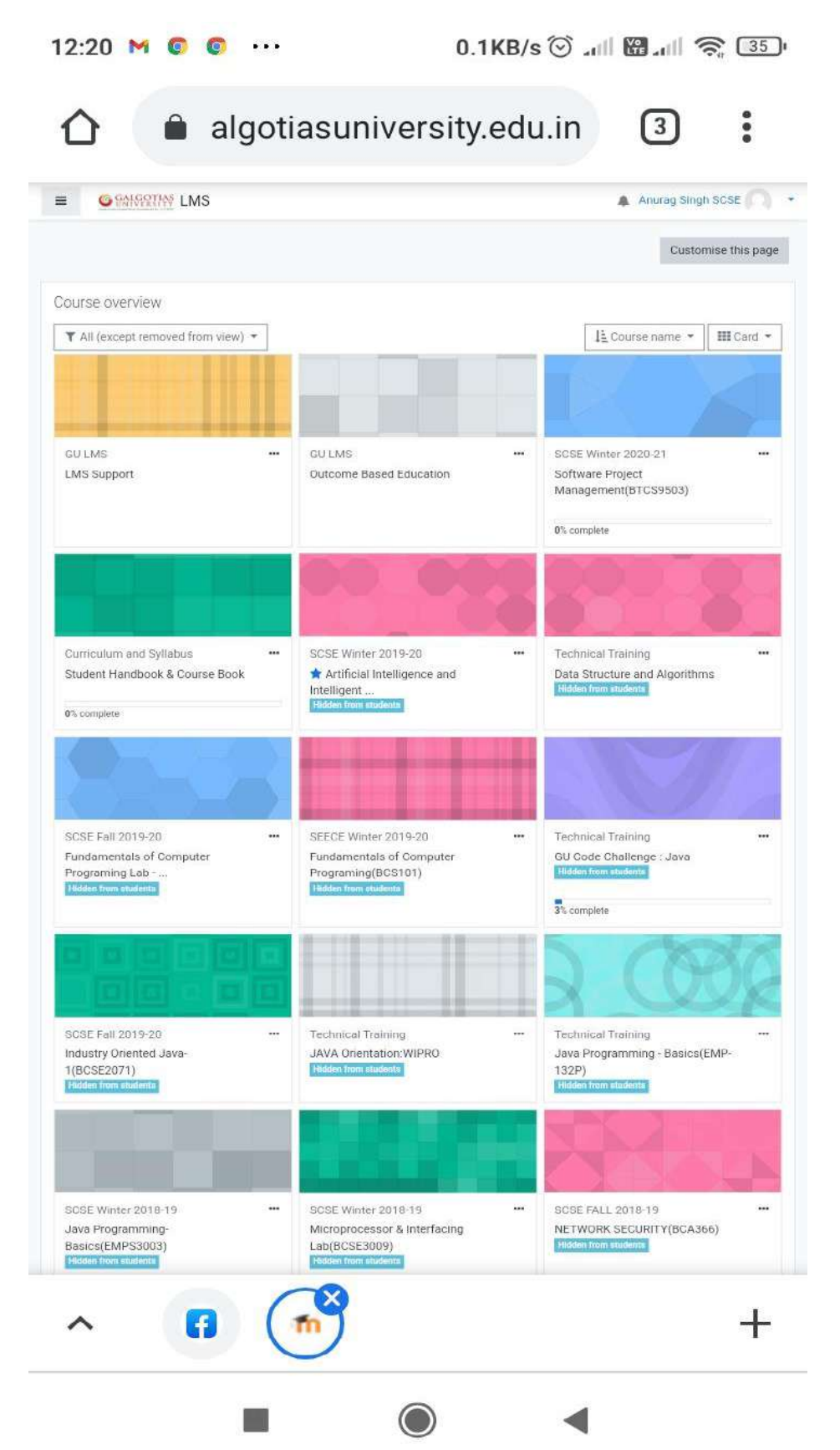

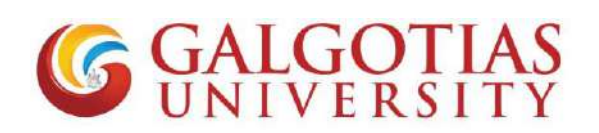

3. Click on allow camera

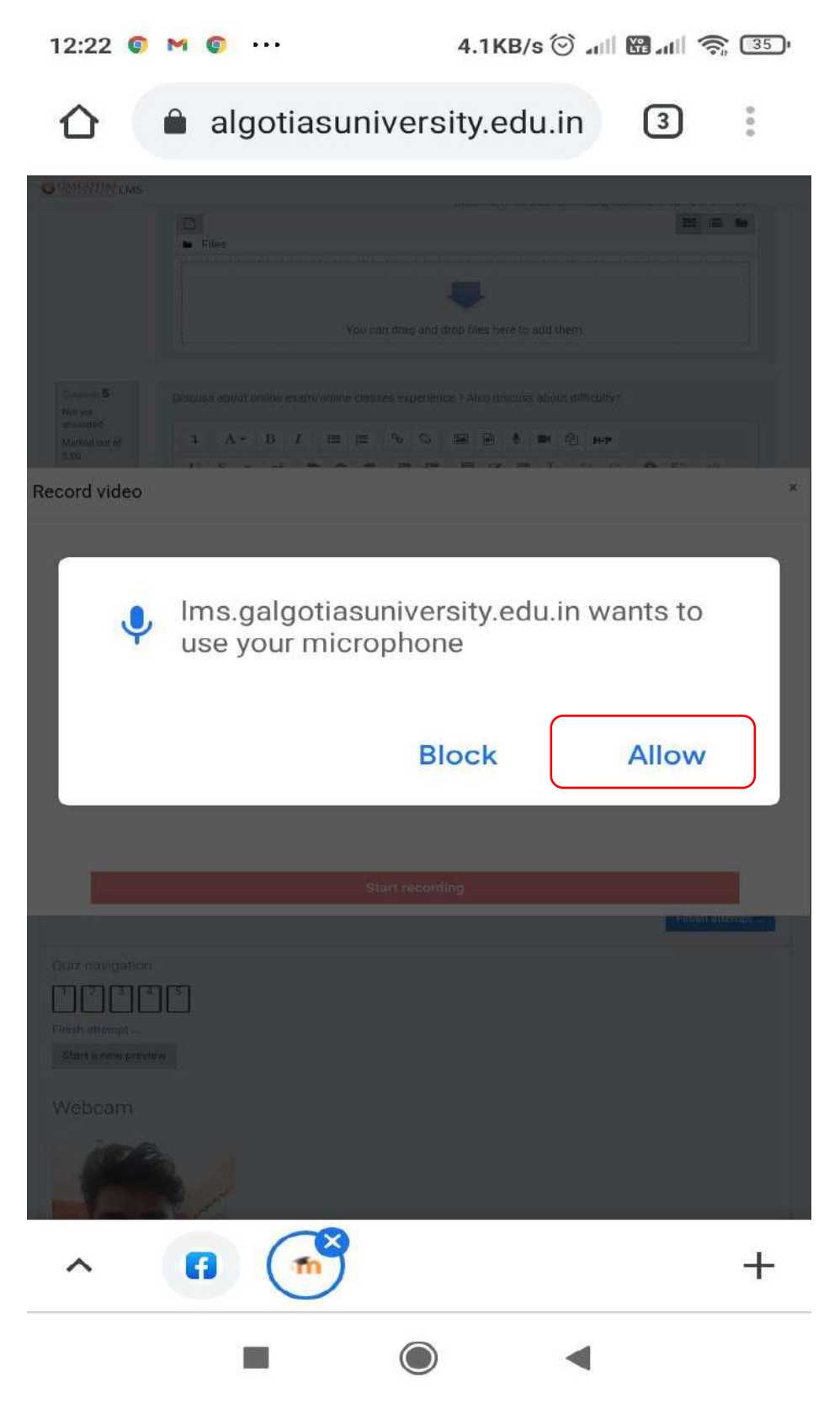

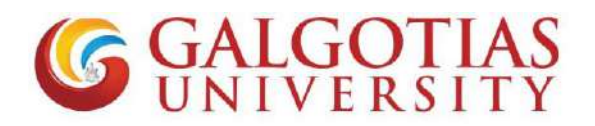

4. Select the tick box for starting the attempt

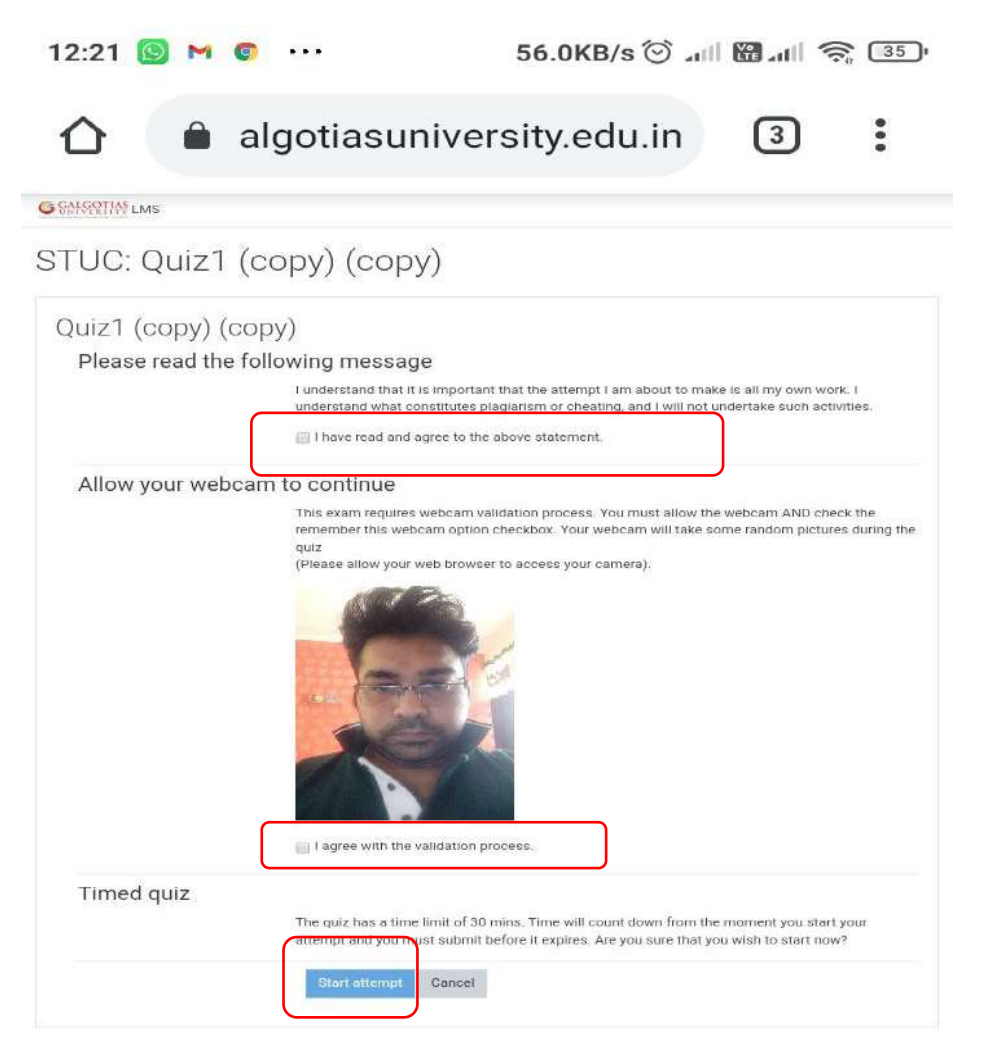

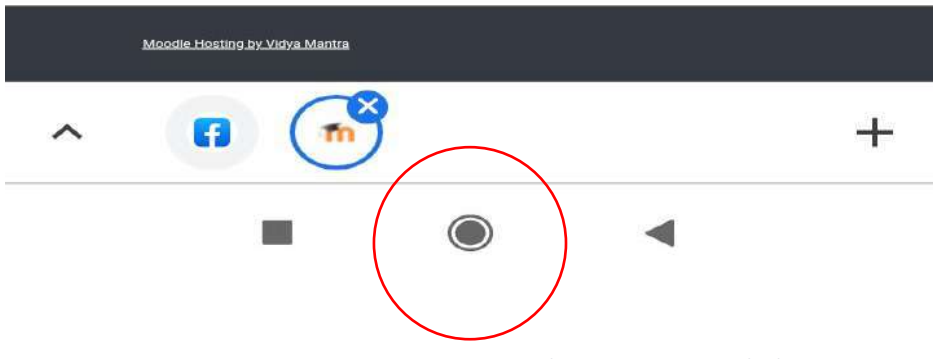

Figure 6Minimize button to minimize the browser

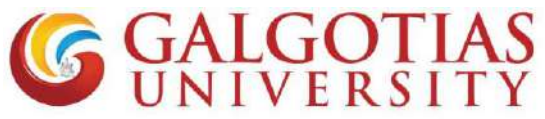

Q4 How student can upload answer using mobile browser and afraid of closing window.

#### Solution:

1) Student click on below tab for uploading pdf/ images etc

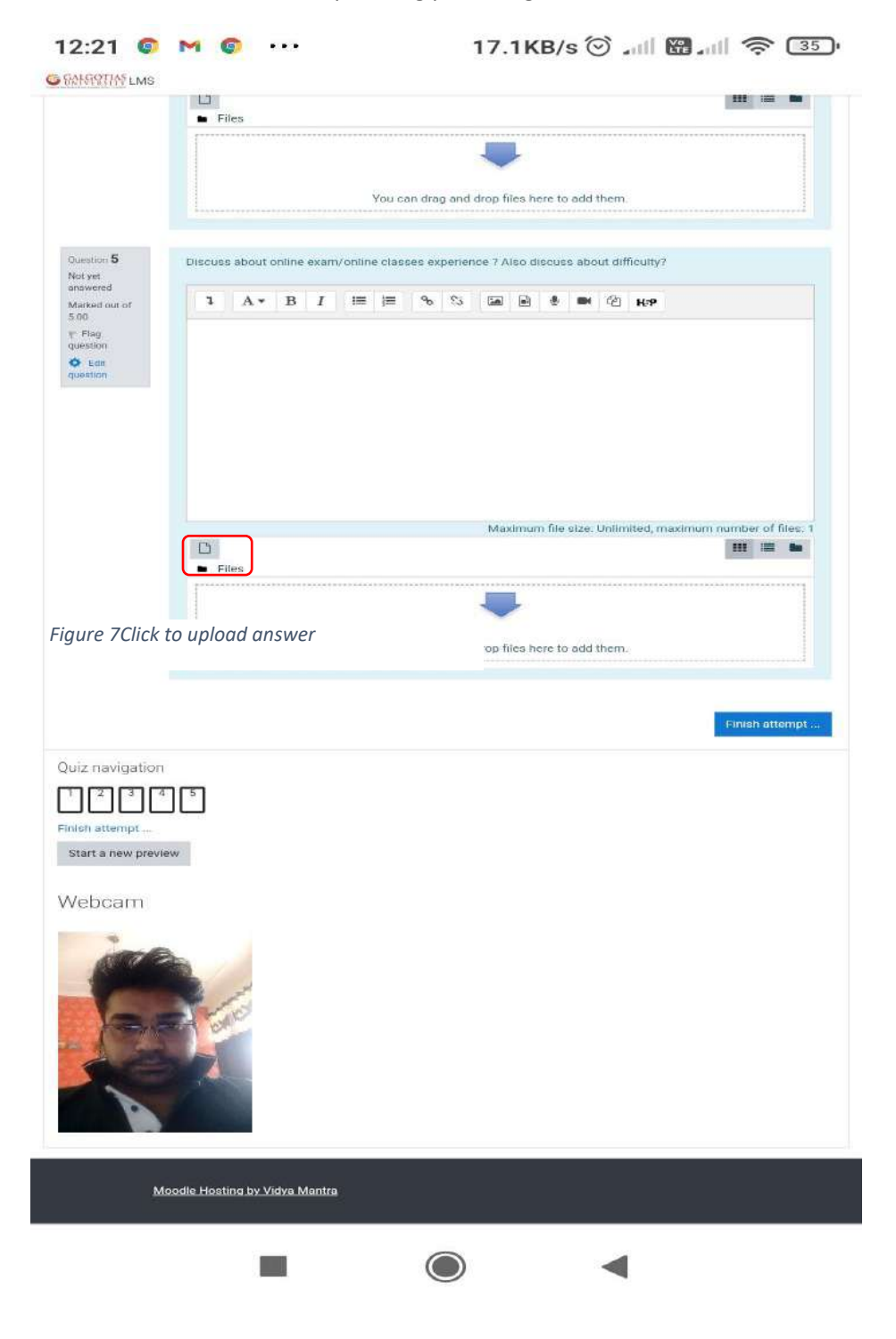

- **GALGOTIAS** UNIVERSITY
- 2) Students can directly take picture of their answers and upload directly without converting to pdf in image format. Find attached image for your reference.

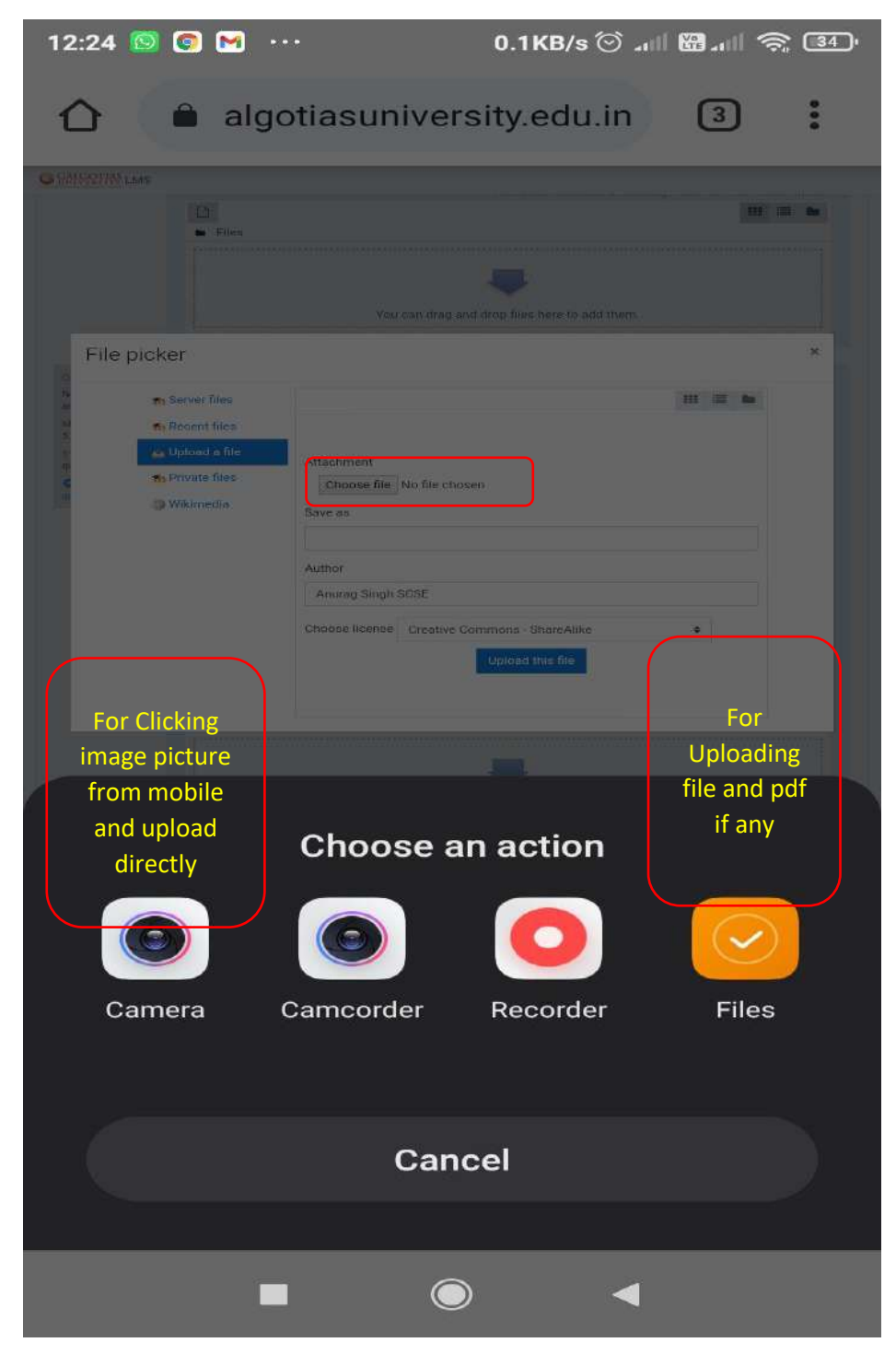

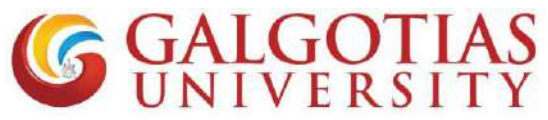

Q5 How to enable camera in smart phone for examination using LMS?

#### Solution:

I. Click on settings

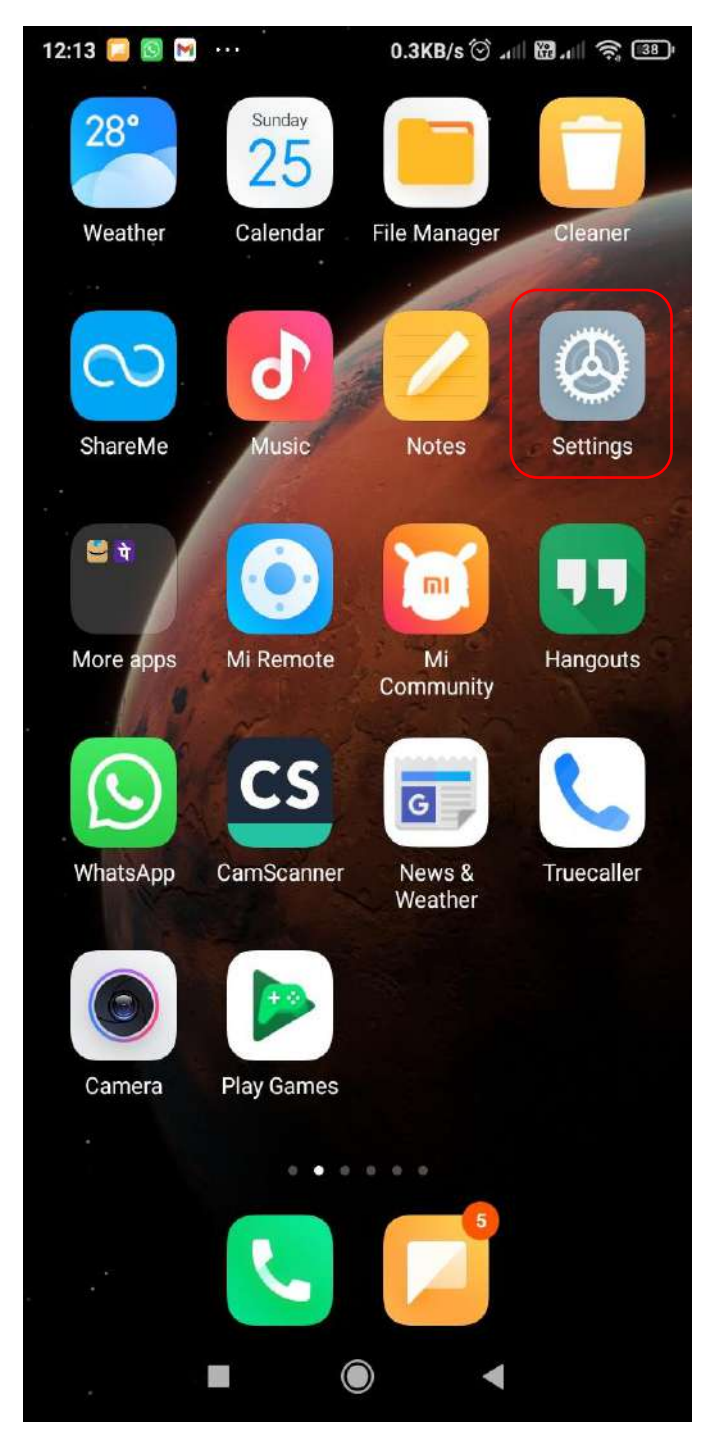

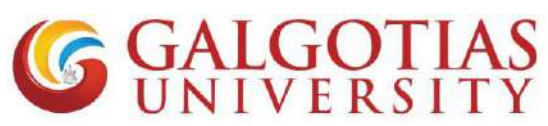

II. Click on Apps. Some phone has Application settings

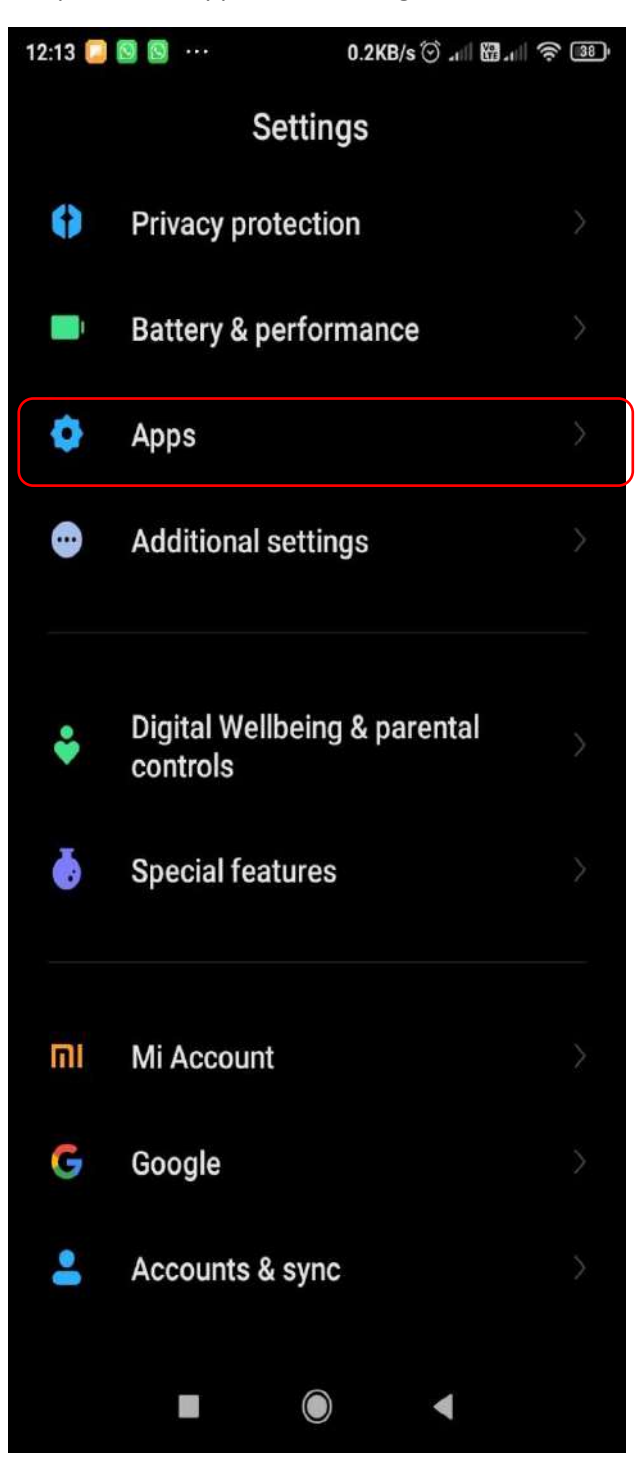

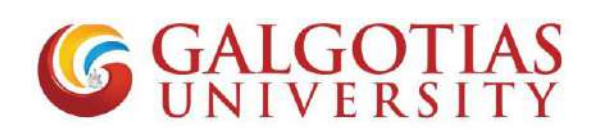

III. Click on Permissions.

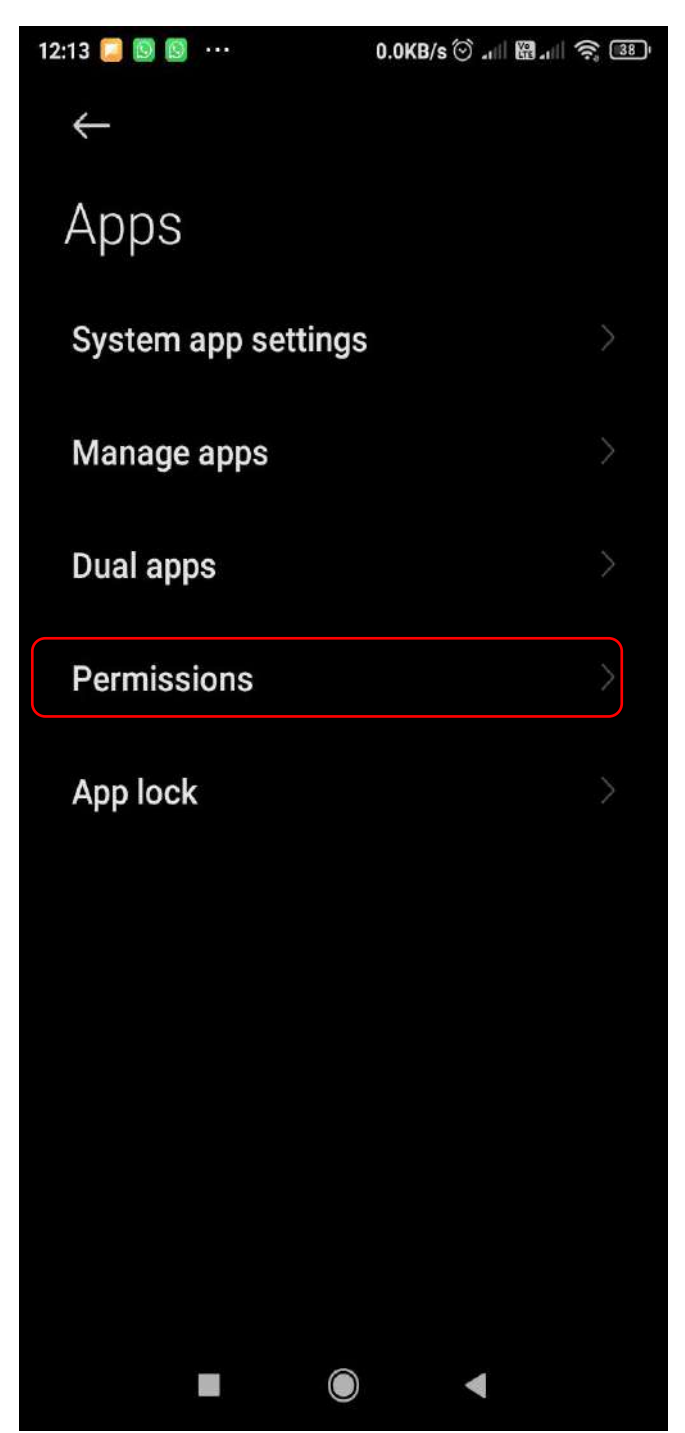

**GALGOTIAS** UNIVERSITY

#### IV. Click on Camera

| 12:14 📮 |                                     |
|---------|-------------------------------------|
| ←       | App permissions                     |
| Ĵ,      | Body sensors<br>1 of 1 apps allowed |
|         | Calendar<br>7 of 14 apps allowed    |
| ų       | Call logs<br>8 of 11 apps allowed   |
| •       | Camera<br>26 of 52 apps allowed     |
|         | Contacts<br>23 of 59 apps allowed   |
| 0       | Location<br>26 of 57 apps allowed   |
| Ŷ       | Microphone<br>19 of 47 apps allowed |
| <b></b> | SMS<br>10 of 19 apps allowed        |
|         |                                     |

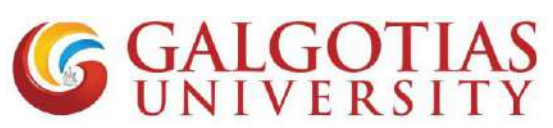

V. Click camera permission and google chrome or any browser to allow

| 12:15 🞑 | S M ··· 0.2KB/s          | 🗑 all 🗑 all 😤 🚳 | 12:15 📮    | 🔕 M ··· 0.2KB/s 🗇 ₊⊪ | I 🖀 ( ) 🍣 🚳 I |
|---------|--------------------------|-----------------|------------|----------------------|---------------|
| ←       | Camera permission        | ns 🗇 :          | ←          | Camera permissions   | ⑦ :           |
| -       | Aarogya Setu             | ()              |            | Duo                  | •             |
| -       | Amazon                   |                 | Ģ          | Gboard               |               |
|         | Android Accessibility St | ui 🌘            | M          | Gmail                |               |
|         | Camera                   |                 | G          | Google               |               |
| CS      | CamScanner               |                 |            | Google Play services |               |
| 0       | Chrome                   |                 | 0          | GPay                 |               |
|         | Compass                  | •               |            | Hangouts             | •             |
|         | Contacts and dialer      | .()             | j <b>i</b> | inGroups             |               |
|         | Drive                    |                 | Ø          | Instagram            |               |
|         | Duo                      |                 |            | Kaagaz Scanner       |               |
|         |                          |                 | •          | Lens                 |               |
|         |                          | ۹               |            |                      |               |

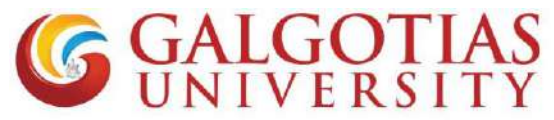

Q6 How to resolve scrolling issue. While using exam using mobile browser?

4G II G 📶 3.2K/s 🌀 ··· 2:47 PM 🚯 🕅 🖓 🖘 77% 🗖

# Start attempt Please read the following message

I understand that it is important that the attempt I a work. I understand what constitutes plagiarism or such activities.

I have read and agree to the above statement.

#### Allow your webcam to continue

This exam requires webcam validation process. Yo check the remember this webcam option checkbox random pictures during the quiz (Please allow your web browser to access your car

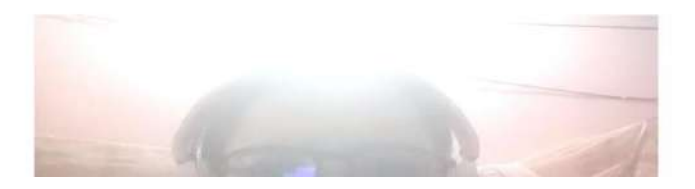

Solution: Use Desktop site in mobile browser using corner three dots button to use Galgotias LMS.

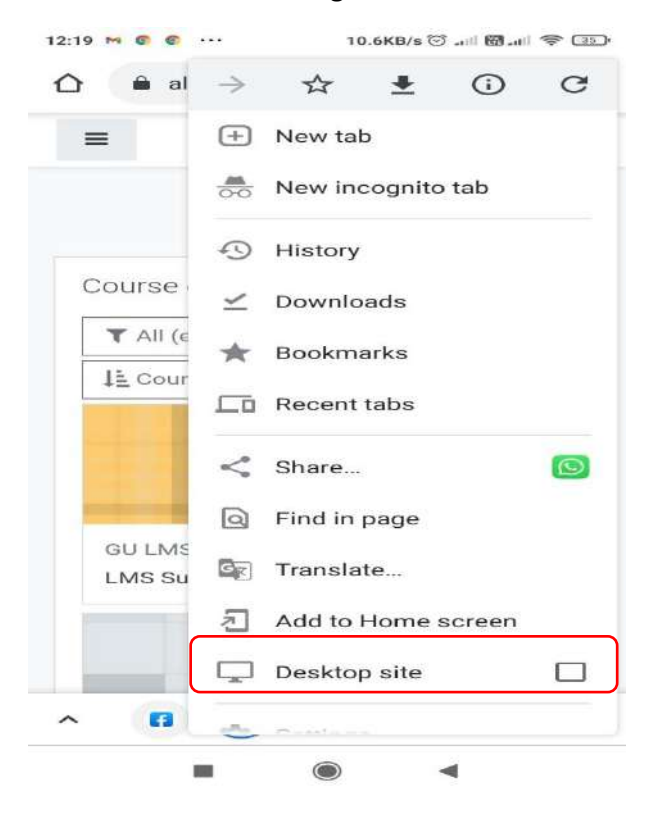

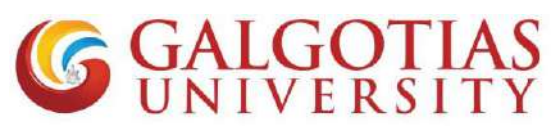

Q7 Can we change and use browser in many devices?

#### Answer:

No, you cannot use multiple devices and browser for attempting exam. If you do so and close the browser then exam will get over and it will show following restrictions.

| =                               |                                                           |                                                |                                             |                         |  |
|---------------------------------|-----------------------------------------------------------|------------------------------------------------|---------------------------------------------|-------------------------|--|
| Dashboa                         | ard / Site                                                | home                                           |                                             |                         |  |
| You a<br>from<br>other<br>quiz. | re trying to<br>computer, o<br>than the or<br>If you have | access o<br>device or<br>ne you us<br>accident | uiz atte<br>browse<br>ed to st<br>ally clos | empt<br>r<br>art<br>sed |  |
| your I<br>teach                 | browser, ple<br>ier.                                      | ase, con                                       | tact the                                    | -                       |  |
| Wore                            |                                                           | ntinuo                                         |                                             |                         |  |
|                                 |                                                           | intinue                                        |                                             |                         |  |
| ← Qui                           | z (copy)                                                  |                                                |                                             |                         |  |
| Jump                            | to                                                        |                                                |                                             | \$                      |  |